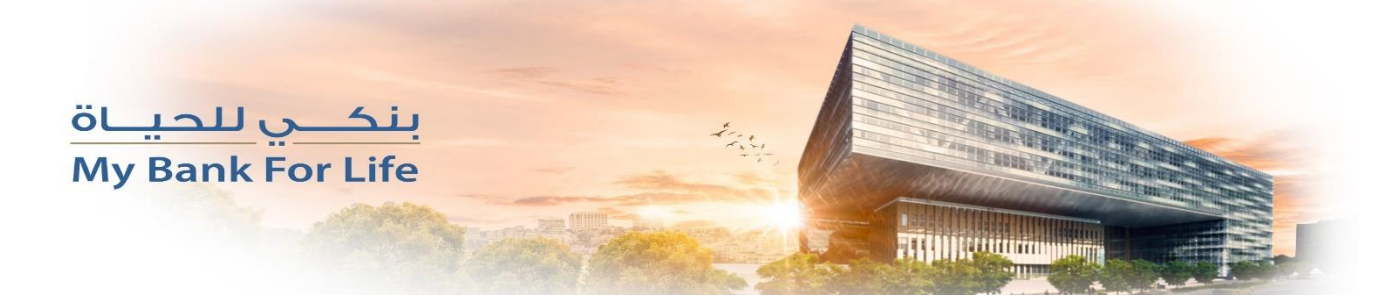

## آلية الدخول الى التطبيق للعملاء المشتركين بالخدمة:

- في حال كان العميل مشترك بنظام اسكان اون لاين: فيمكن تسجيل الدخول الى تطبيق اسكان موبايل بنفس كلمة المرور الخاصة باسكان اون لاين، او عن طريق خدمة نسيان كلمة المرور.

- و في حال كان العميل غير مشترك باسكان اون لاين مسبقاً: يتم استخدام خدمة نسيان كلمة المرور.

خطوات خدمة نسان كلمة المرور

1. اضغط على ايقونة " مشكلة في تسجيل الدخول " من الصفحة الرئيسية

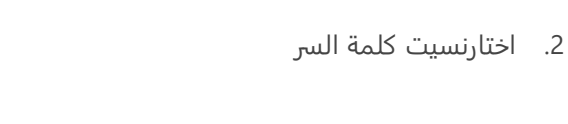

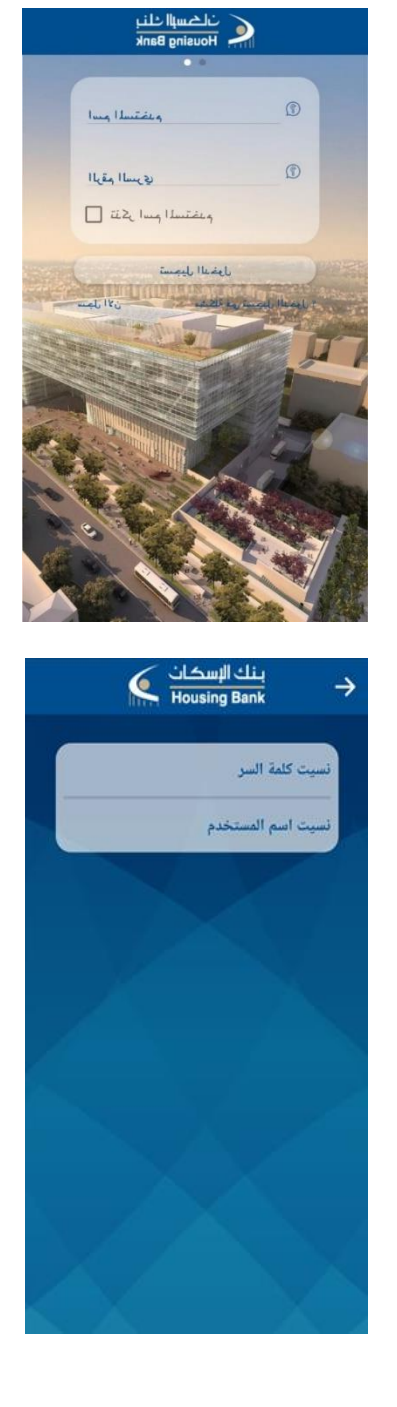

 اختر نوع بطاقة الصراف الآلي و ادخل رقم البطاقة و الرقم السري لبطاقة الصراف الالي ، ثم انقر على "استمرار

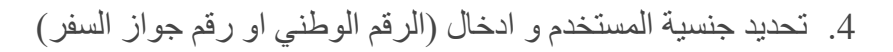

ثم ادخل تاريخ الميلاد ثم انقر على "استمر ار".

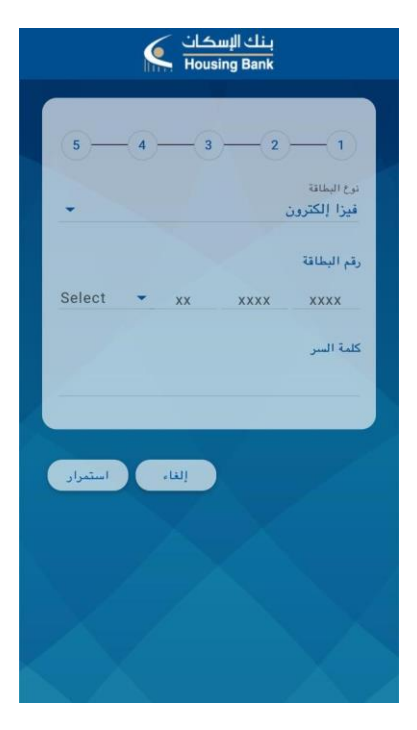

| بنك الإسكان<br>Housing Bank |              |  |  |  |  |  |
|-----------------------------|--------------|--|--|--|--|--|
|                             |              |  |  |  |  |  |
| 5 - 4 - 3 - 2               | -0           |  |  |  |  |  |
|                             | اختر الجنسية |  |  |  |  |  |
| 🗋 غير اردتي                 | 🔳 اردنى      |  |  |  |  |  |
|                             | الرقم الرطني |  |  |  |  |  |
|                             | تاريخ البلاد |  |  |  |  |  |
| إلغاء استمرار               |              |  |  |  |  |  |
|                             |              |  |  |  |  |  |
|                             |              |  |  |  |  |  |
|                             |              |  |  |  |  |  |
|                             |              |  |  |  |  |  |
|                             |              |  |  |  |  |  |

| ادخل رقم السري للتطبيق ثم تأكيد الرقم السري        | .5  |
|----------------------------------------------------|-----|
| وط كلة السر :يجب ان تكون كلمة المرور من 12 - 8 حرف | شـر |
| یرف کبیر، حرف صغیر،ارقام، رمز خاص)                 | > ) |

| مرة | لأول | للدخول | ، اللازم | السري | الرقم | على | ، تحتوي | قصيرة | رسالة | ستصلك | .6 |
|-----|------|--------|----------|-------|-------|-----|---------|-------|-------|-------|----|
|-----|------|--------|----------|-------|-------|-----|---------|-------|-------|-------|----|

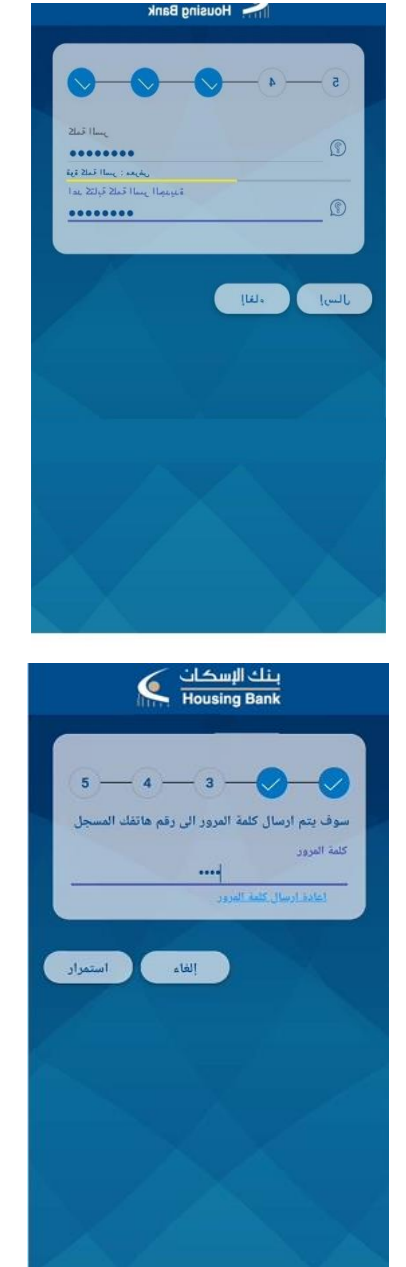

7- ستظهر رسالة بنجاح عملية تغيير الرقم السري انقر على X للرجوع اى الصفة الرئيسية للدخول الى التطبيق باسم المستخدم و الرقم السري الجديد

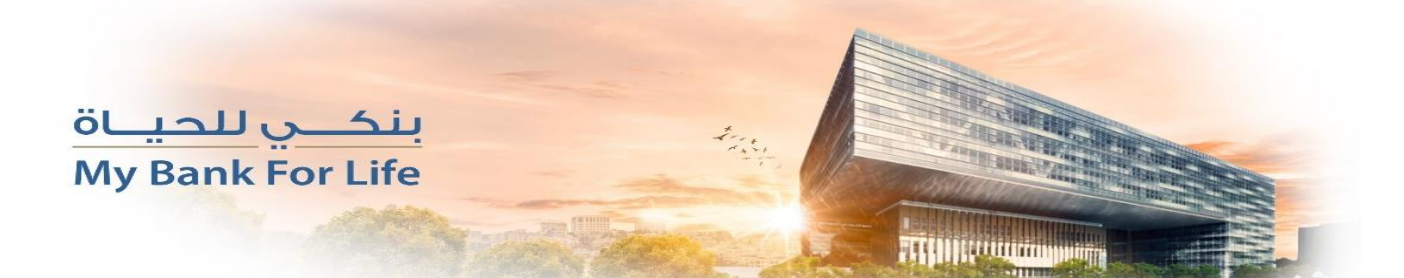